# Podstawowe polecenia edytora Turbo Paskal 7.0

Uruchomienie edytora Turbo Pascal. Należy wybrać ścieżkę dostępu do programu np. C:\tp\bin\i wskazuje plik wykonywalny

- tpx.exe
- turbo.exe
- tpc.exe kompilator zewnętrzny

Efektem powinien być edytor w postaci niebieskiego okienka.

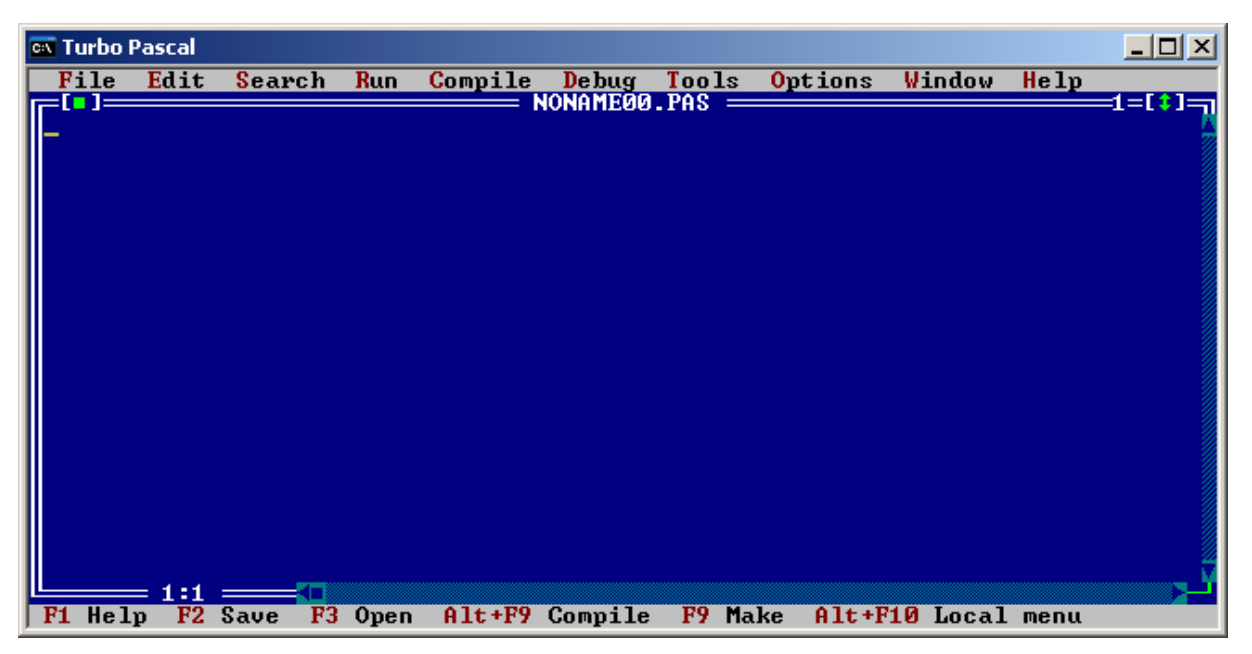

Rysunek 1 - Okienko edytora gotowe do pracy

- Wprowadzanie poleceń z Menu. Podstawowe metody wprowadzania danych.
  - myszą poprzez kliknięcie na odpowiednim wyrazie menu, a następnie na odpowiedniej komendzie;
  - klawiaturą wciskamy F10, przesuwamy strzałkami podświetlenie, wciskamy Enter, przesuwamy w dół i ponownie naciskamy Enter;
  - klawiaturą wciskamy kombinację Alt i pierwszą literę wyrazu w menu, następnie wciskamy wyróżnioną literę komendy;
  - **klawiszem skrótowym** wciskamy klawisz lub kombinację klawiszy, która znajduje się obok komendy lub w pasku z klawiszami.
  - Możemy wyjść z głównego menu lub z podmenu wciskając Esc lub F10.

- Wskazanie podstawowych opcji. Podstawowe opcje edytora przydatne początkującym.
  - Opcje z Menu File

Nowy Plik -->File -->New

#### Otwórz plik

-->File

-->New lub wybrać klawisz F3

# Zapisz plik

-->File

-->Save lub wybrać klawisz F2

#### Zapisz plik jako -->File

-->Save as..

# Zmiana bieżącego katalogu

-->File

-->Change dir

#### Drukowanie (ustawienia drukowania) -->File

-->Print (Printer Setup)

#### Podgląd efektów pracy

-->File

-->DOS shell

#### Koniec pracy z edytorem

-->File

-->Exit lub wybrać klawisze Alt + X

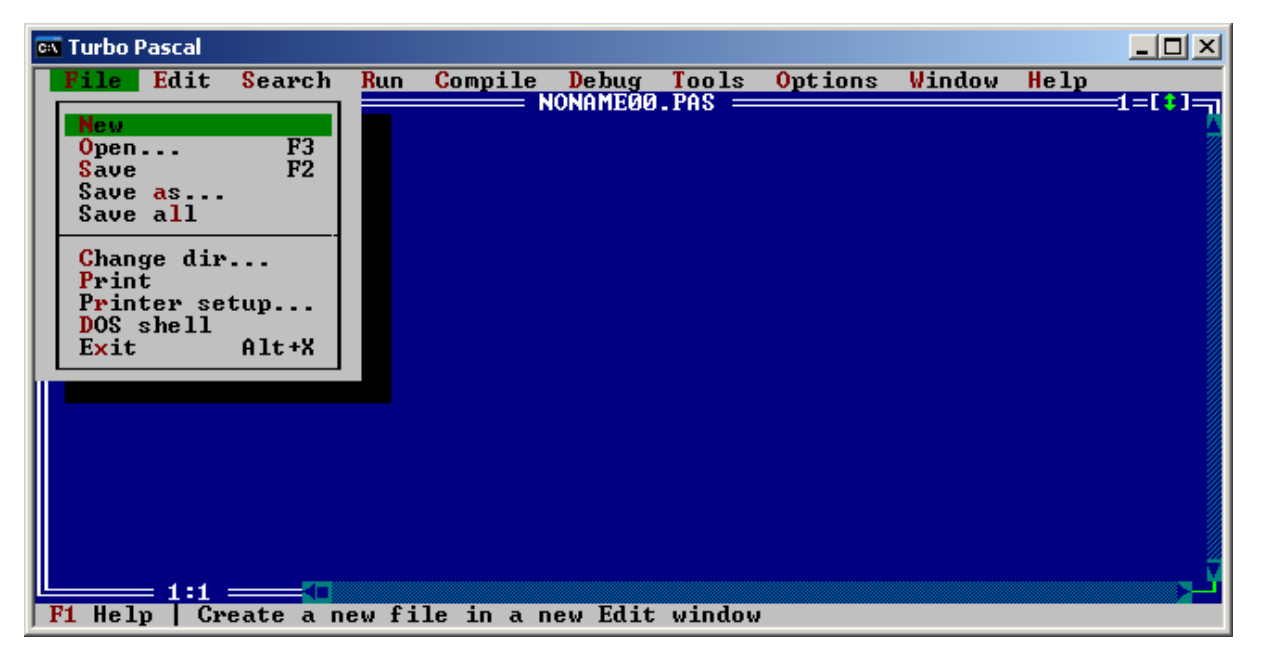

Rysunek 2 - Opcje z menu File

- Opcje z menu Edit

# Cofnij

-->Edit

-->Undo lub wybrać klawisze Alt + Backspace

# Wytnij

-->Edit

-->Cut lub wybrać klawisze Shift + Delete

# Kopiuj

-->Edit

-->Copy lub wybrać klawisze Ctrl + Insert

# Wklej

```
-->Edit
```

-->Paste lub wybrać klawisze Shift + Insert

### Usuń

- -->Edit
  - -->Clear lub wybrać klawisze Ctrl + Delete

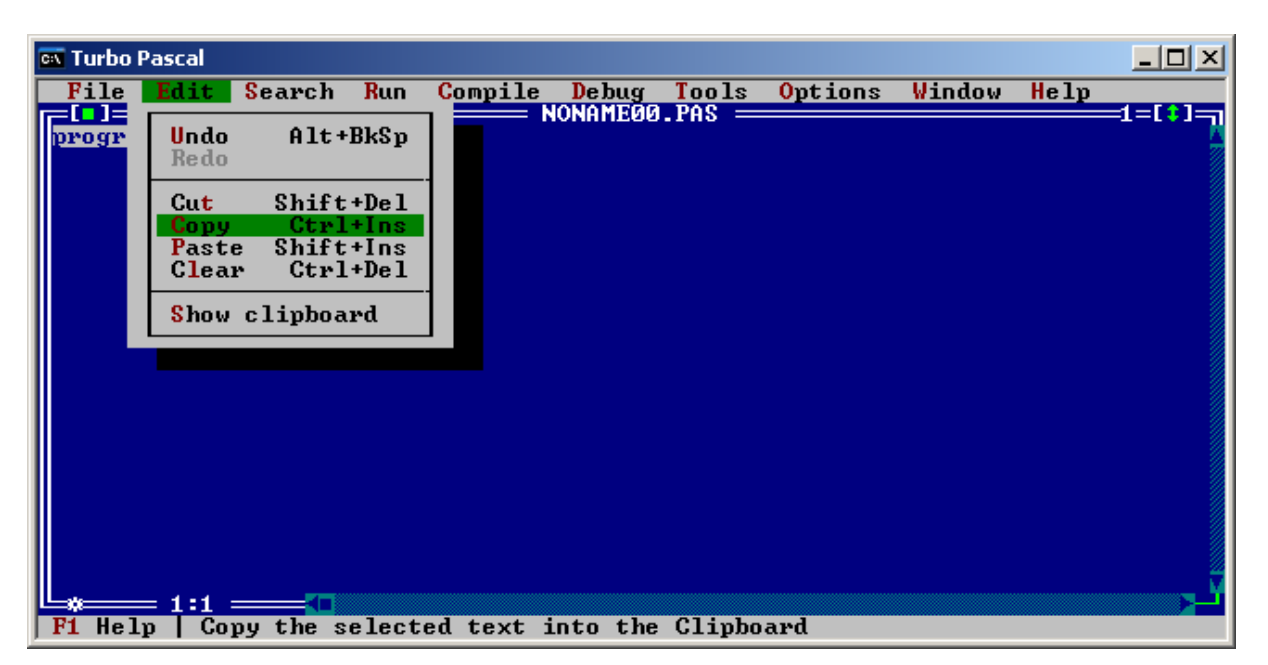

Rysunek 3 - Opcje menu Edit

# Kompilacja

-->Compile -->Compile lub wybrać klawisze **Alt** + **F9** 

| 👞 Turbo Pascal           |                                                                                             |                              |                |        |      |         |
|--------------------------|---------------------------------------------------------------------------------------------|------------------------------|----------------|--------|------|---------|
| File Edit Search Run     | Compile Debug                                                                               | Tools                        | <b>Options</b> | Window | Help |         |
|                          | Compile A<br>Make<br>Build<br>Destination M<br>Primary file<br>Clear primary<br>Information | lt+F9<br>F9<br>emory<br>file |                |        |      | =1=(*)= |
| F1 Help   Compile source | file                                                                                        |                              |                |        |      |         |

Rysunek 4 Polecenie kompilacji

# Uruchomienie -->Run -->Run lub wybrać klawisze *Ctrl* + *Delete*

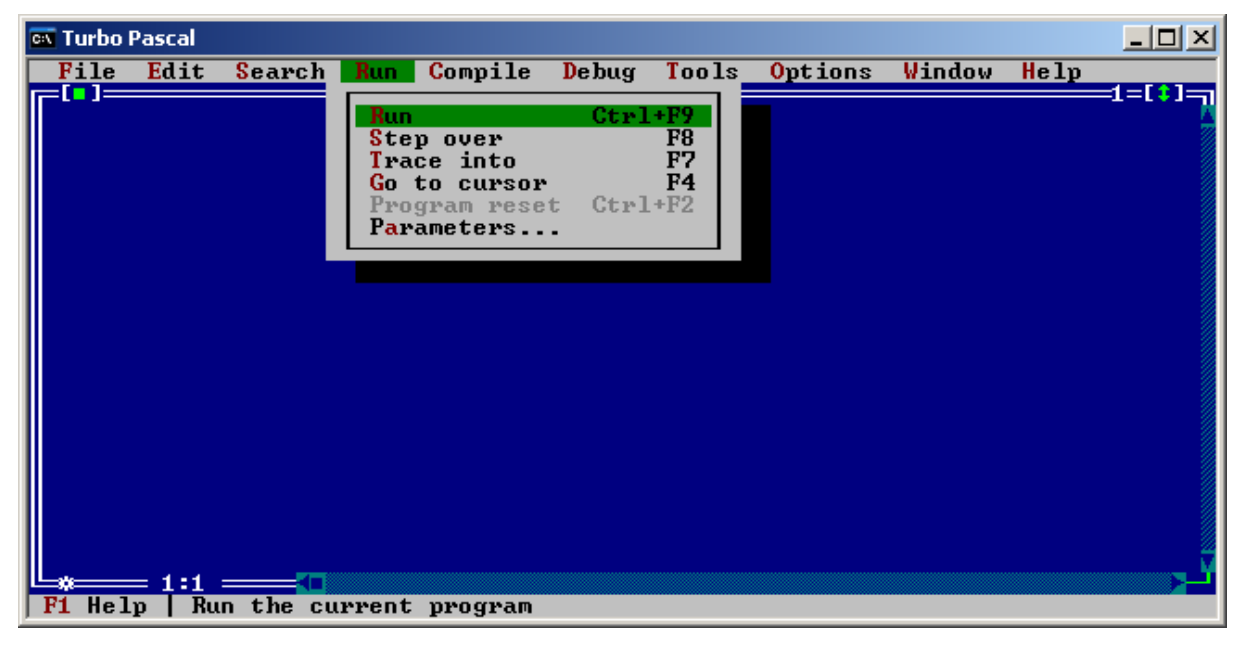

Rysunek 5 Polecenie uruchomienia tworzonego programu

Popularne skróty klawiaturowe znane z MS Windows np. **CTRL** + **C**, **CTRL** + **V** itp. nie działają w środowisku DOSowym.

| Menu File               |                                           |  |  |  |
|-------------------------|-------------------------------------------|--|--|--|
| Nowy Plik               | >File                                     |  |  |  |
| -                       | >New                                      |  |  |  |
| Otwórz plik             | >File                                     |  |  |  |
| -                       | >New lub wybrać klawisz F3                |  |  |  |
| Zapisz plik             | >File                                     |  |  |  |
|                         | >Save lub wybrać klawisz F2               |  |  |  |
| Zapisz plik jako        | >File                                     |  |  |  |
|                         | >Save as                                  |  |  |  |
| Podgląd efektów pracy   | >File                                     |  |  |  |
|                         | >DOS shell                                |  |  |  |
| Koniec pracy z edytorem | >File                                     |  |  |  |
|                         | >Exit lub wybrać klawisze Alt + X         |  |  |  |
| Menu Edit               |                                           |  |  |  |
| Cofnij                  | >Edit                                     |  |  |  |
|                         | >Undo lub wybrać klawisze Alt + Backspace |  |  |  |
| Wytnij                  | >Edit                                     |  |  |  |
|                         | >Cut lub wybrać klawisze Shift + Delete   |  |  |  |
| Kopiuj                  | >Edit                                     |  |  |  |
|                         | >Copy lub wybrać klawisze Ctrl + Insert   |  |  |  |
| Wklej                   | >Edit                                     |  |  |  |
|                         | >Paste lub wybrać klawisze Shift + Insert |  |  |  |
| Usuń                    | >Edit                                     |  |  |  |
|                         | >Clear lub wybrać klawisze Ctrl + Delete  |  |  |  |
|                         | Menu Kompilacji                           |  |  |  |
| Kompilacja              | >Compile                                  |  |  |  |
|                         | >Compile lub wybrac klawisze Alt + F9     |  |  |  |
| Menu Uruchamiania       |                                           |  |  |  |
| Uruchomienie            | >Kun                                      |  |  |  |
|                         | I>Run lub wybrac klawisze Ctrl + Delete   |  |  |  |